**GX GSM** 

Last update: 2018-07-05 21:43

## Trouble shooting

| Γ | Step            | Details                                                                                      |
|---|-----------------|----------------------------------------------------------------------------------------------|
| 1 | Power           | Check that the blue LED is either lit continuous or blinking                                 |
| 2 | USB             | The modem must be connected to USB, and visible in the Settings $\rightarrow$ GSM modem menu |
| 3 | Simcard         | (feature is still being added to the software)                                               |
| 4 | Signal strength | 15 or higher (and see below table)                                                           |
| 5 | Network         |                                                                                              |

## Antenna reception interpretation

Even when there is no simcard inserted, you can check signal strength.

0 = -113 dBm or less 1 = -111 dBm 2 = -109 .. -53 dBm 31 = - 51dBm 99 = not known or not detectable -50 to -75 dBm: high signal -76 to 90 dBm: medium signal -91 to -100: low signal -101 to -120 dBm poor signal

You also need to remember that an outdoor antenna typically increases received signal by 15 dB to 25 dB. (verify)

TODO: replace above by something meaning full, ie indicate the signal strenght to the user in such way that he doesn't need to memorize rssi or other tables.

From: https://www.victronenergy.com/live/ - Victron Energy

Permanent link: https://www.victronenergy.com/live/venus-os:gx-gsm?rev=1530819812

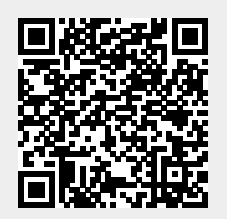